### What is PRODA?

PRODA

**Provider Digital Access** 

PRODA is an online authentication system you can use to securely access certain government online services.

### Why use PRODA?

no need for additional hardware / software

one username and password for multiple services

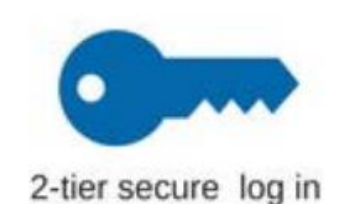

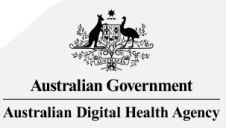

## What is HPOS?

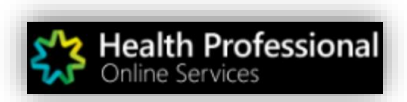

Health Professional Online Services (HPOS) is a fast and secure way for health professionals and administrators to do business with the Services Australia.

https://www.humanservices.gov.au/hpos

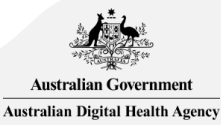

## **Using PRODA & HPOS**

#### Access via Human Services Website

 Access PRODA directly from the Human Services website or directly via <u>humanservices.gov.au/proda</u>. rather than via an internet search engine, particularly if you experience a system error

#### **Inactivation period**

PRODA & HPOS deactivate after 30 minutes of inactivity

#### Supporting browsers

Using the latest internet browser helps maintain and improve your online security. To access PRODA to set up an account you'll need one of these minimum browser versions: Internet Explorer 9, Mozilla Firefox 30, Google Chrome 39 and Safari 5.

Go to <u>Provider Digital Access (PRODA) education for health professionals</u> for an eLearning program, simulations and infographics.

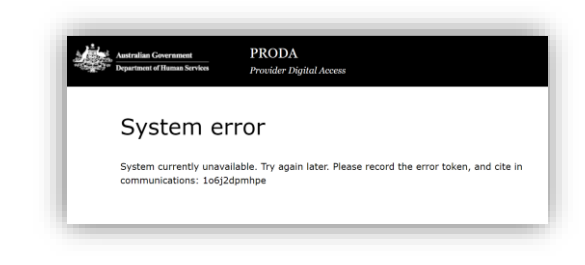

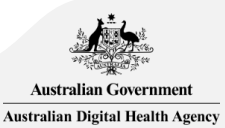

# 1 Register for PRODA

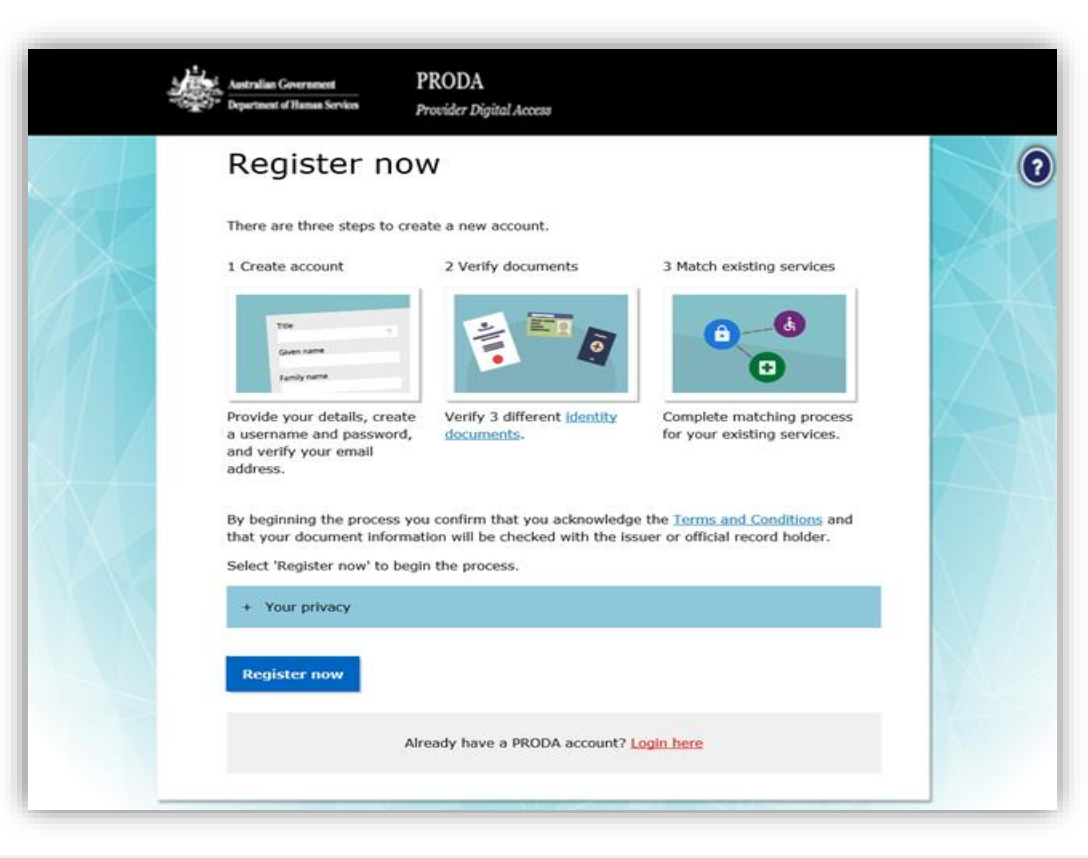

### Go to humanservices.gov.au/proda and navigate to 'Register'

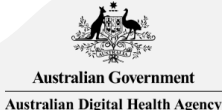

# <sup>1a</sup> Provide your details

| Australian Government<br>Department of Human Services                                                                                              | PRODA<br>Provider Digital Access |                     |
|----------------------------------------------------------------------------------------------------|----------------------------------|---------------------|
| 1 Create<br>account                                                                                                    | 2 Verify<br>documents            | 3 Match<br>existing |
| < Back                                                                                                    |                                  | services            |
| Your details                                                                                                    |                                  |                     |
| Title (Optional) Miss                                                                                                    | •                                |                     |
| First name                                                                                                    |                                  |                     |
| Mary                                                                                                    |                                  |                     |
| Additional names<br>(Required if on any of your identity                                                                                           | documents)                       |                     |
| Surname                                                                                                    | ,                                |                     |
| Smith                                                                                                    |                                  |                     |
| Gender                                                                                                    |                                  |                     |
| Female                                                                                                    | -                                |                     |
| Date of birth           For example, 20 03 1976           Date         Month         Year           10         /         01         /         1980 |                                  |                     |
| Next                                                                                                    |                                  |                     |

#### Provide your personal details.

### Australian Government Australian Digital Health Agency

## <sup>1b</sup> Username, password and security questions

| Asstralian Government PRODA<br>Provider Digital Access |                                                                                                    | Australian Government<br>PRODA<br>Provider Digital Access                                                  |
|--------------------------------------------------------|----------------------------------------------------------------------------------------------------|----------------------------------------------------------------------------------------------------|
|                                                        |                                                                                                    | 1 Create 2 Verify<br>documents                                                                             |
| <u><back< u=""></back<></u>                            |                                                                                                    | Your security questions                                                                                    |
| Cuasta usua la sia dat                                 |                                                                                                    | Security question 1                                                                                        |
| Create your login det                                  | alis                                                                                                    | Where did I go on my first holiday?                                                                        |
| Ucomamo                                                |                                                                                                    | Answer 1                                                                                                   |
| masmith                                                |                                                                                                    | brisbane                                                                                                   |
| Password Show<br>Confirm A word<br>Show                | <ul> <li>At least 10 characters</li> <li>At least 1 uppercase letter</li> <li>At least 1 lowercase letter</li> </ul> | Security question 2<br>What are the last 5 digits of my sports/gym membership card? •<br>Answer 2<br>25367 |
|                                                        | AC REAL & INDIANA OF BACKED CONTRACT                                                                                 | Security question 3                                                                                        |
| Next                                                   |                                                                                                    | What was my favourite subject at school?                                                                   |
|                                                        |                                                                                                    | Answer 3                                                                                                   |
|                                                        |                                                                                                    | sport                                                                                                    |
| It must contain<br>1 lowercase, and<br>ch              | at least: 1 uppercase,<br>1 1 numeric or special<br>haracter                                                         | Next                                                                                                    |

Australian Government Australian Digital Health Agency

# 1c Provide and verify your email address

| Australian Government PRODA<br>Provider Digital Access                                       |                     | Australian Government                              | PRODA<br>Provider Digital Access                       |                                 |
|----------------------------------------------------------------------------------------------|---------------------|----------------------------------------------------|--------------------------------------------------------|---------------------------------|
| 1 Create<br>a Count<br>2 Verify<br>documents                                                 | 3 Match<br>existing | 1 Create<br>account                                | 2 Verify<br>documents                                  | 3 Match<br>existing<br>services |
| <u>&lt; Back</u>                                                                             |                     | If the contact details en sent. Please enter the c | ntered are not registered to an existing<br>code here. | account, a code will be         |
| Your email address                                                                           |                     | < Back                                             |                                                        |                                 |
| You need to provide an email address for your account. We will need to verify th this email. | at you own          | Verify your                                        | r email address                                        |                                 |
| Email address<br>marysmith@google.com.au                                                     |                     | We sent a code to your en                          | mail address tania.lewis@humanservic                   | es.gov.au . Once you receive    |
| Confirm email address                                                                        |                     | Email code                                         | at Next.                                               |                                 |
| marysmith@google.com.au                                                                      |                     | 052018                                             |                                                        |                                 |
| Next                                                                                         |                     | Didn't receive your code?                          |                                                        |                                 |
|                                                                                              |                     | Next                                               |                                                        |                                 |
|                                                                                              |                     | next                                               |                                                        |                                 |
| Lise your personal                                                                           |                     |                                                    |                                                        |                                 |
| Ose your personal                                                                            |                     |                                                    | :f: a d a                                              |                                 |
| email address                                                                                | - Or                | ice you nave ver                                   | Thed your                                              |                                 |
|                                                                                              | ema                 | il vou will receiv                                 |                                                        | a. And a                        |
|                                                                                              |                     |                                                    |                                                        | A CONTRACT OF THE OWNER         |
|                                                                                              |                     | Account Created                                    | l'email.                                               | Australian Government           |
|                                                                                              |                     |                                                    |                                                        | Australian Digital Health Ag    |

# Verify your identity

1e

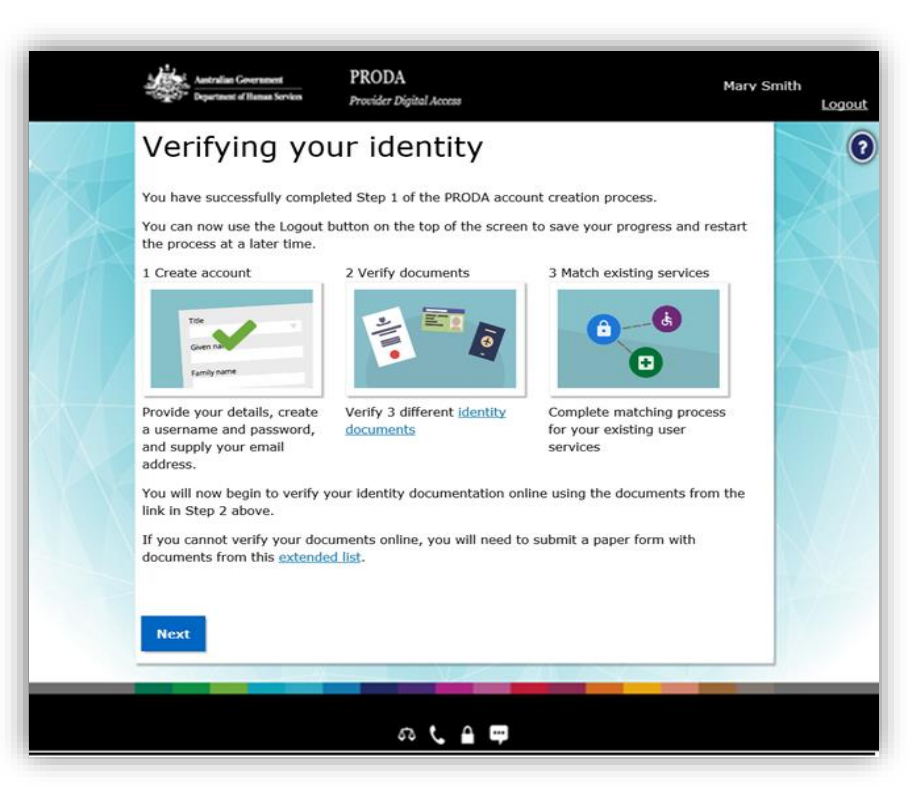

If you do not complete the identity verification steps your account may be cancelled after 60 days and you will need to start the process again.

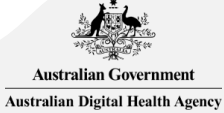

# Example: Verify your identity

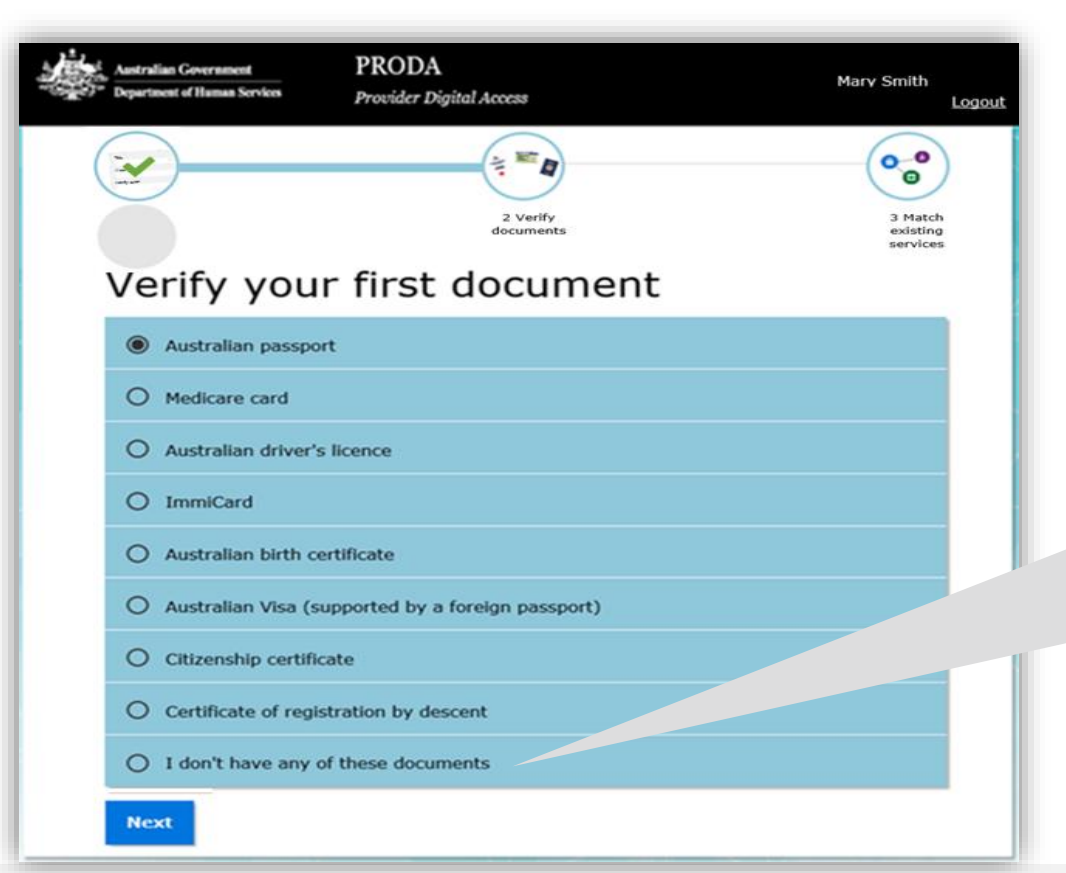

### Verify your first document

If you're unable to verify your identity online, select I don't have any of these documents and use the <u>Manual</u> identity verification for Provider <u>Digital Access form</u>.

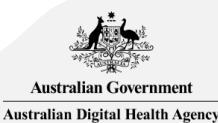

# Example: Verify your identity (continued)

| <b>~</b> )                                                                                     | (* *** Ø              | 00                              |
|------------------------------------------------------------------------------------------------|-----------------------|---------------------------------|
|                                                                                                | 2 Verify<br>documents | 3 Match<br>existing<br>services |
|                                                                                                |                       |                                 |
| <u>&lt; Back</u>                                                                               |                       |                                 |
|                                                                                                |                       |                                 |
| Australian na                                                                                  | assnort               |                                 |
| Australian pa                                                                                  | assport               |                                 |
| Australian pa                                                                                  | assport               | Select a sample                 |
| Australian pa<br>First name<br>Mary                                                            | assport               | Select a sample                 |
| Australian pa<br>First name<br>Mary<br>Additional names                                        | assport               | Select a sample                 |
| Australian pa<br>First name<br>Mary<br>Additional names                                        | assport               | Select a sample                 |
| Australian pa<br>First name<br>Mary<br>Additional names<br>Surname                             | assport               | Select a sample                 |
| Australian pa<br>First name<br>Mary<br>Additional names<br>Surname<br>Smith                    | assport               | Select a sample                 |
| Australian pa<br>First name<br>Mary<br>Additional names<br>Surname<br>Smith<br>Document number | assport               | Select a sample                 |

### Verify your first document

Tip: 'Additional names' needs to exactly match the middle initial or name in the document

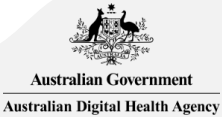

## Identity successfully verified

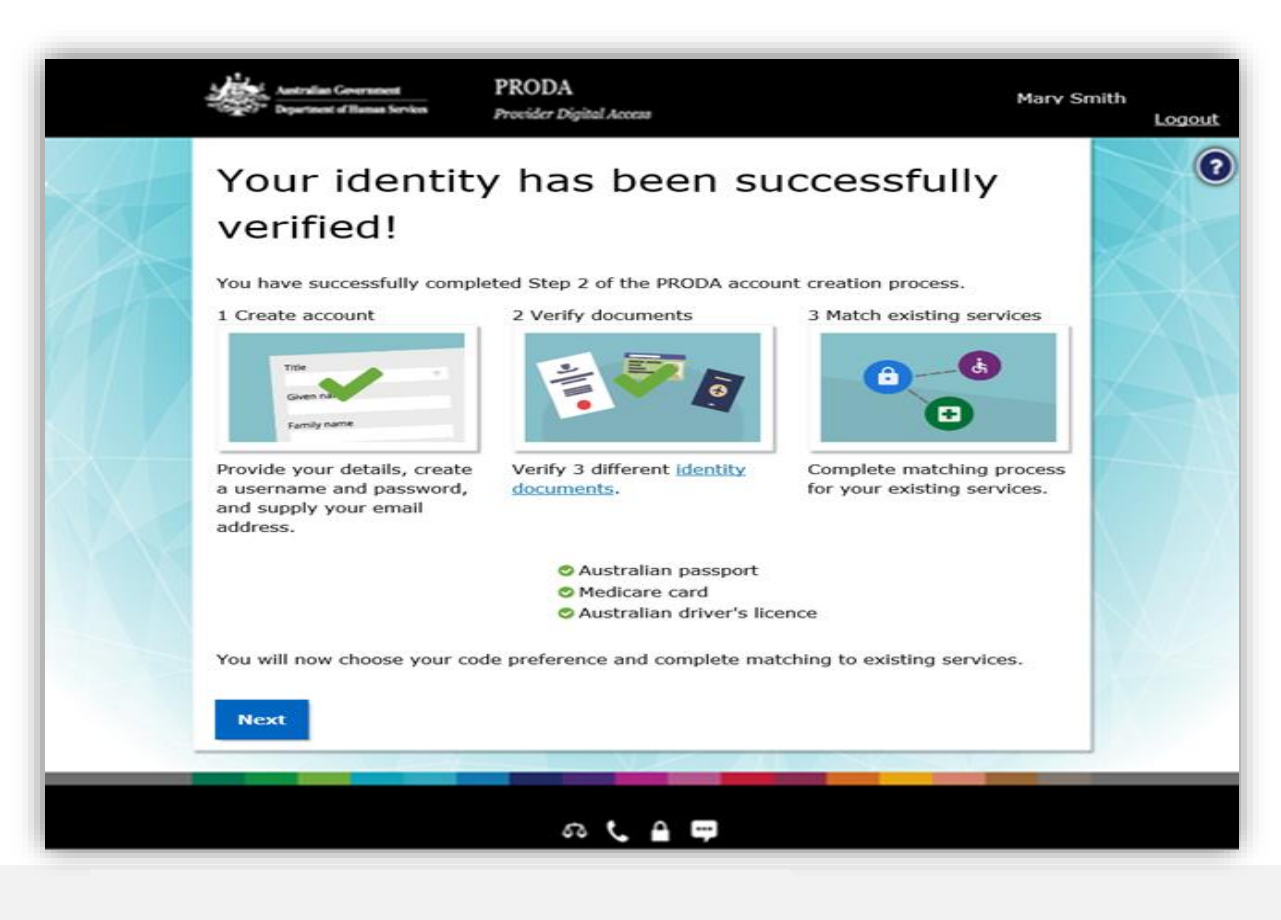

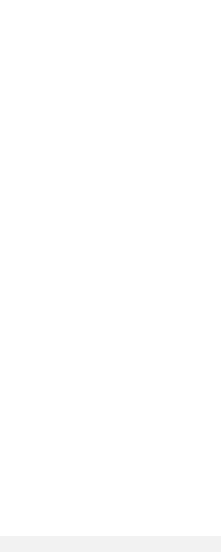

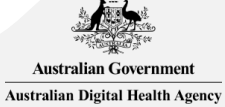

#### 2-Step Verification code preferences 1f

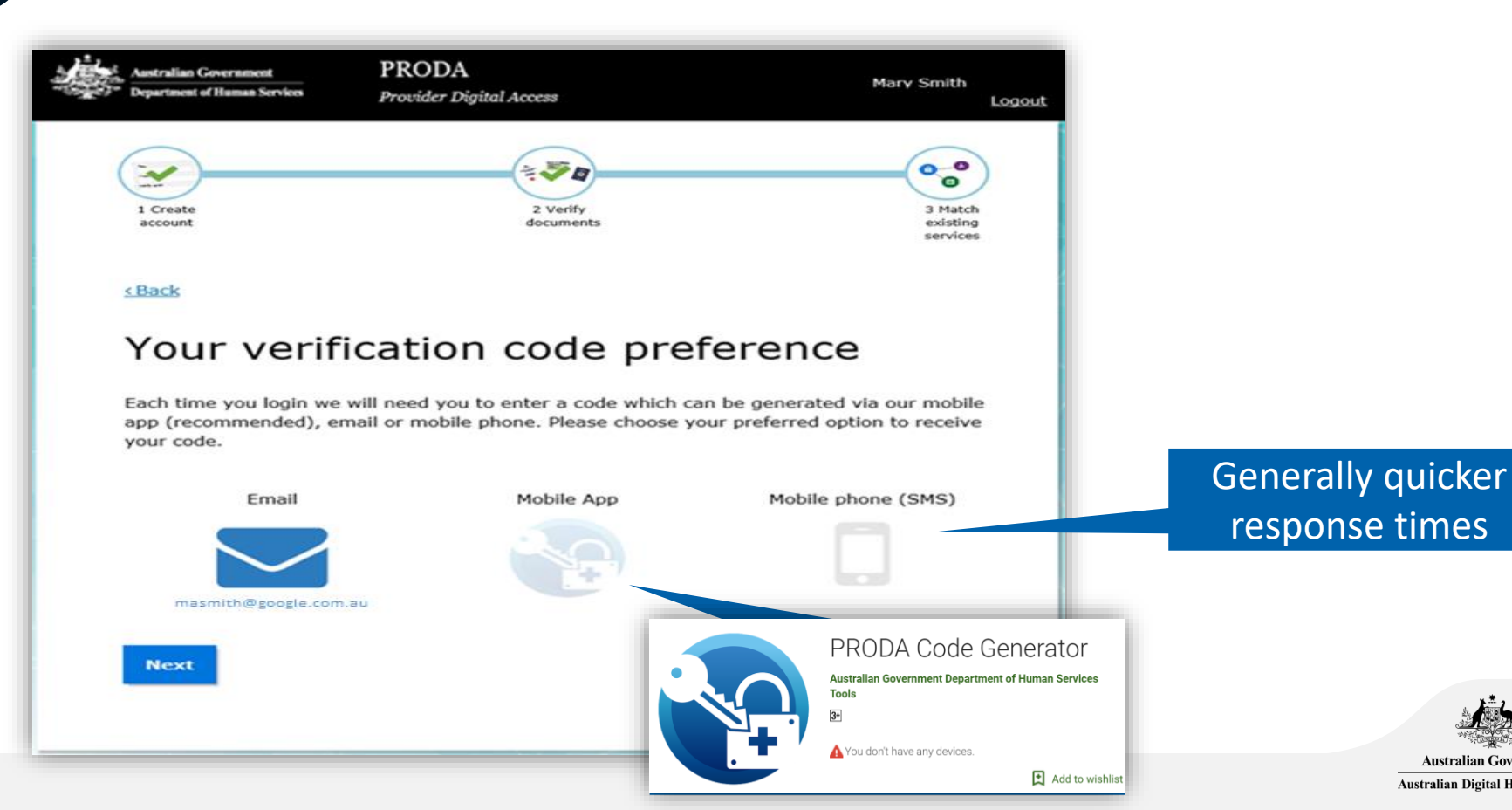

Australian Government

Australian Digital Health Agency

# First time access - Health Professional Online Service (via PRODA)

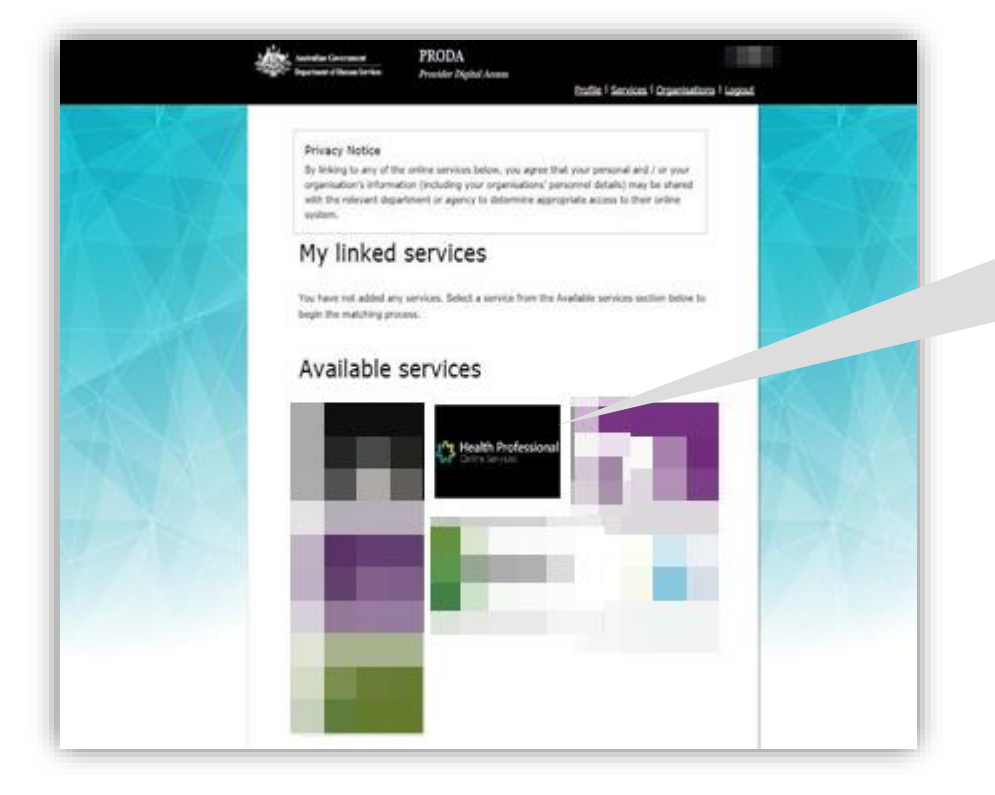

For further information about HPOS and linking health services: <u>Link your</u> <u>PRODA account to HPOS</u>

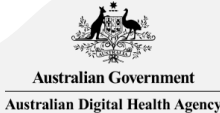

# <sup>18</sup> Link your Healthcare Identifiers to HPOS

#### Healthcare providers and administrators

We need to establish your existing relationship with us and your role in the healthcare sector. If you are a provider, you will have a variety of numbers issued in your name, such as a provider number. We need to link these number(s) to this account so that you can access the appropriate services in the system.

If you are not a provider you may not have an existing relationship with us, and may not have numbers or identifiers issued to you. If this is the case, you will be identified as an administrator (not a provider).

Have you been issued with any numbers or identifiers as part of your role?

No

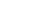

Are you a Responsible Officer or Organisation Maintenance Officer for an eHealth organisation?

No

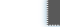

#### Search for your existing records

Yes

Yes

We'd like to link up all your numbers and records currently held by the Department of Human Services. If you are a provider, the easiest way to do this is to enter your AHPRA medical registration number, and we will search our database for you. If you don't have an AHPRA medical registration number you can pick another number you have (such as a provider number).

| AHPRA medical registration number |            |   |   |
|-----------------------------------|------------|---|---|
| UR                                | Identifier | • | ł |
| HPI-O Number                      |            |   |   |
| Search                            |            |   |   |
|                                   |            |   | 1 |
| \$<br>Save and complete later     |            |   |   |

#### Identifier type

Medicare Provider Number Medicare Provider Number HPI-I Number HPI-O Number DVA Provider Number DVA Stem PBS Approved Prescriber HECSRS Identifier Medication Review - AACP Accreditation Medication Review - SHPA Accreditation Midwife Unique Identifier Pharmacist - ACT Registration Pharmacist - National Registration Pharmacist - NSW Registration Pharmacist - NT Registration Pharmacist - QLD Registration Pharmacist - SA Registration Pharmacist - TAS Registration Pharmacist - VIC Registration Pharmacist - WA Registration RO/OMO Number

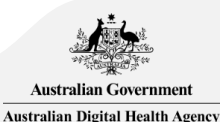

## Agree to Terms and Conditions

#### Health Professional Online Services

1h

#### Health Professional Online Services (HPOS) Terms and Conditions of Use and Access

#### As a user of HPOS, you must:

- use HPOS securely and for a proper purpose;
- comply with all laws and policies;
- report breaches; and
- keep information up to date.

These HPOS Terms of Use also contain important information about how HPOS works, which you are bound by. Words that have a special meaning are defined in the glossary at the end. The laws of the Australian Capital Territory apply to these HPOS Terms of Use.

#### 1. Accessing HPOS

HPOS is a service provided by the Department of Human Services (the department). The department gives you permission (in the form of a non-transferable, non-exclusive, revocable licence) to use HPOS so long as you comply with these HPOS Terms of Use. Your use of HPOS in no way transfers or assigns ownership in any intellectual property rights (including copyright) to you.

The department may change these HPOS Terms of Use from time to time. If this happens, you will be notified electronically.

If you do not agree with these HPOS Terms of Use or cannot comply with them, you should stop using HPOS.

If the department finds that you have failed to comply with these HPOS Terms of Use, your access to HPOS may be restricted, suspended, or revoked. In some instances, it is possible you could face civil or criminal penalties.

An end to your HPOS access does not release you from any liability or penalty you may have incurred arising from or in connection with your access or use of HPOS.

Your use of HPOS is at your own risk.

#### 2. Use HPOS securely and for a proper purpose

The department may monitor your use of HPOS.

You must

only access information in HPOS about a person with the person's consent and for claiming purposes only;

By clicking the "I Agree" button, you acknowledge that you have read and accept the above Terms and Conditions.

I agree I decline

Click on 'I agree'

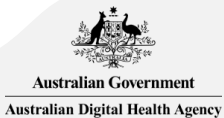

# 1i HPOS Messages notifications

| Health Professional<br>Online Services                                                                                      |                                                                                                    |          |  |
|----------------------------------------------------------------------------------------------------|----------------------------------------------------------------------------------------------------|----------|--|
| HPOS Mail Centre notifica                                                                                                   | ation                                                                                                    |          |  |
| You are not currently receiving em                                                                                          | ail notifications when you have new correspondence sent to your Health Professional Online Services 'Mail Centre' account.                    |          |  |
| Would you like to receive email notific                                                                                     | tions when you have new correspondence in your 'Mail Centre'?                                                                                 |          |  |
| Yes, I would you like to receive email no                                                                                   | tifications when I have new correspondence in 'Mail Centre'.                                                                                  |          |  |
| <ul> <li>Not now, ask me again later</li> <li>No, I do not want email notifications whe<br/>Terms and Conditions</li> </ul> | In I have new correspondence in 'Mail Centre'                                                                                                 |          |  |
| You can update your email address, freque                                                                                   | ncy of notifications or opt out of receiving notifications at any time, within the Health Professional Online Services 'Mail centre/Settings' | Tip: Sol |  |
| Email Address *                                                                                                    |                                                                                                    | TIP. Ser |  |
| Confirm Email Address *                                                                                                    |                                                                                                    | notific  |  |
| How often do you want to receive emai                                                                                       | How often do you want to receive email notification ?                                                                                         |          |  |
| Frequency of notifications *                                                                                                | One notification daily for all new correspondence                                                                                             | new co   |  |
|                                                                                                    | Submit                                                                                                    |          |  |
| Static content was last modified on June                                                                                    | 2014                                                                                                    |          |  |

Tip: Select 'Immediate notification for each new correspondence'

It is important that you provide an email address that you regularly access as HPOS will use this email address to notify you when an email has been sent to your HPOS Messages. This include emails related to your seed registration application.

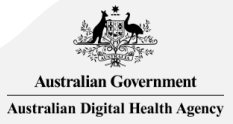

#### Link your Healthcare Identifiers to HPOS 1j

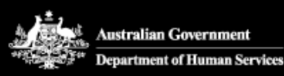

**PRODA Provider Digital Access** 

Profile | Services | Organis

marec

#### **Privacy Notice**

By linking to any of the online services below, you agree that your personal and organisation's information (including your organisations' personnel details with the relevant department or agency to determine appropriate their online system.

### My linked services

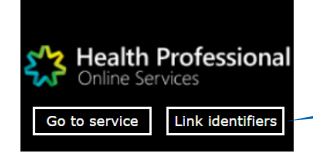

Your PRODA account will link to HPOS. You'll see the HPOS tile in My linked services.

Select Link identifiers if you did not complete the step before or want to link more identifiers.

> Australian Governme Australian Digital Health Agency

Available services